## HƯỚNG DẪN MUA LICENSE MegaGoldRebate V4

Sản phẩm thuộc hệ sinh thái MegaBotVN

Vào link: <a href="https://megabotvn.com/dangky\_megagoldrebate">https://megabotvn.com/dangky\_megagoldrebate</a>

## Đăng ký License MegaGoldRebate

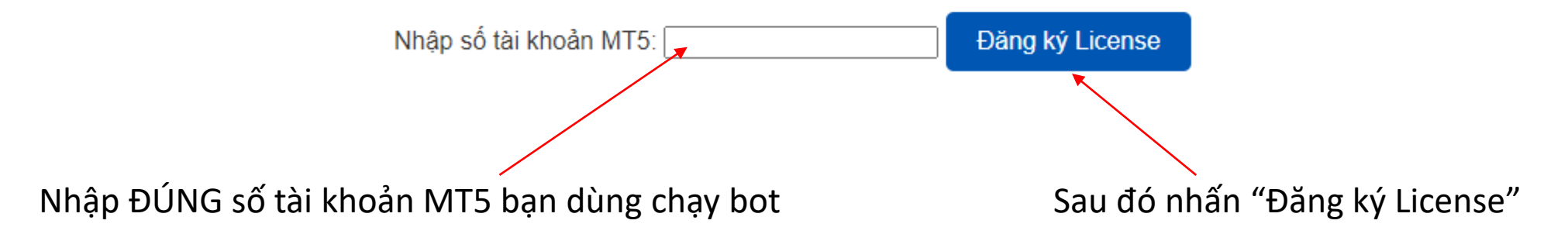

Thực hiện thanh toán theo hướng dẫn

## Hướng dẫn thanh toán

Vui lòng chuyển khoản số tiền 1255000 đến tài khoản sau:

Ngân hàng: MB Bank

Số tài khoản: 1809397999

Tên tài khoản: PHAN THANH PHUNG

Nội dung chuyển khoản: 609714 -

Vui lòng đảm bảo bao gồm đúng số tham chiếu này trong nội dung chuyển khoản.

Xác nhận đã thanh toán

Thực hiện thanh toán xong, đợi 3s để hệ thống ghi nhận, Sau đó nhấn vào nút "Xác nhận đã thanh toán"

Nhập chính xác SỐ TIỀN và NỘI DUNG CHUYỂN KHOẢN

để hệ thống nhận diện được giao dịch của bạn

Nhận License Key, file robot và hướng dẫn sử dụng

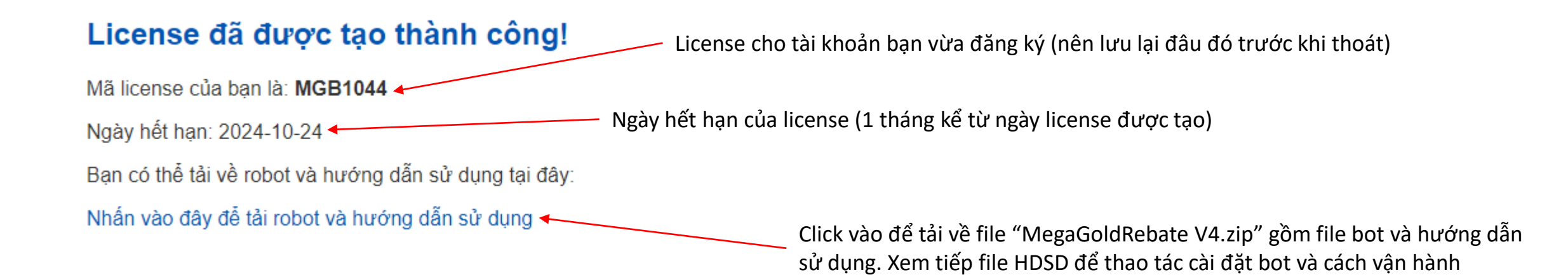